### AK android TV 初期設定マニュアル

AK android TV シリーズ製品をお買い上げいただき誠に有難うございます。

#### 【はじめに】

◎ 本書では、お買い上げ直後にお客様自身により行っていただく初期設定操作について順を追ってご案内いたします。当設定を行うことで当社TVシリーズ製品を快適にご利用いただくことが可能です。よくお読みいただき、正しく設定や操作を行ってください。

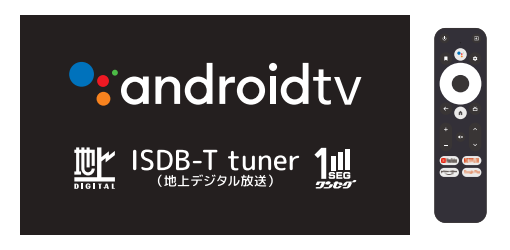

◎ 機器の各部名称、地デジ番組視聴、その他の機能や操作等につきましては付属の『取扱説明書』 をご確認ください。

【重要】 android TV (SMART TVモード)について...

- ◎ androidTV各機能をご利用される場合、《インターネット接続環境(Wi-fi)》が必要です。 Wi-Fi接続環境が無い場合、android TVの機能はご利用いただけませんので、本機ご利用前 にWi-Fi接続環境を整えてください。
- ◎ androidTVの各機能や配信アプリ/サービスをご利用される場合、《Googleアカウント》が必要です。《Googleアカウント》の取得は、お客様ご自身でGoogleに情報登録等を行っていただく必要があります。

本書では「Googleアカウントをお持ちでないお客様」が本機を使ってアカウントを取得していただけるようにご案内させていただきます。

- (!)「Googleアカウントをお持ちの方」は本機画面上の指示に従いながら、お持ちのアカウントを本 機に設定登録してください。本機へのアカウント設定が終了したら「リモコンのリンク設定(P.7~ )」をご参照の上正しく設定作業を行ってください。
- (注) SMART TVモードで初期設定を行わないままモード を切り換え、再度SMART TVモードを起動した時に 一部のリモコン操作が効かない場合があります。

■ Googleサービス等について、 QRコード(右図)または下記URLをご確認ください (Google ヘルプ: https://support.google.com/)

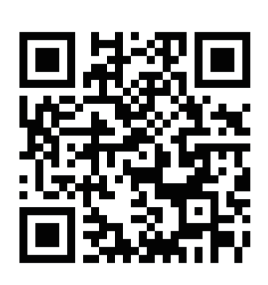

(!)【Wi-Fi環境がない】【地デジモードしか使わない】お客様は...

- ◎ テレビ本体の「機能切換」ボタンを数回押してカーソルを〈ISDB-Tモード〉を選択して「決定」を 押してモードを切り換えてからご利用ください。
- ※ リモコン初期設定を行わずにISDBモードから再度SMART TVに切り換えた場合、リモコンによる 「機能切換」操作が効かなくなります。

(SMART TVモードを正しく機能させるには、改めてリモコンのリンク設定を行ってください)

### © android TV 初期設定には以下が必要です

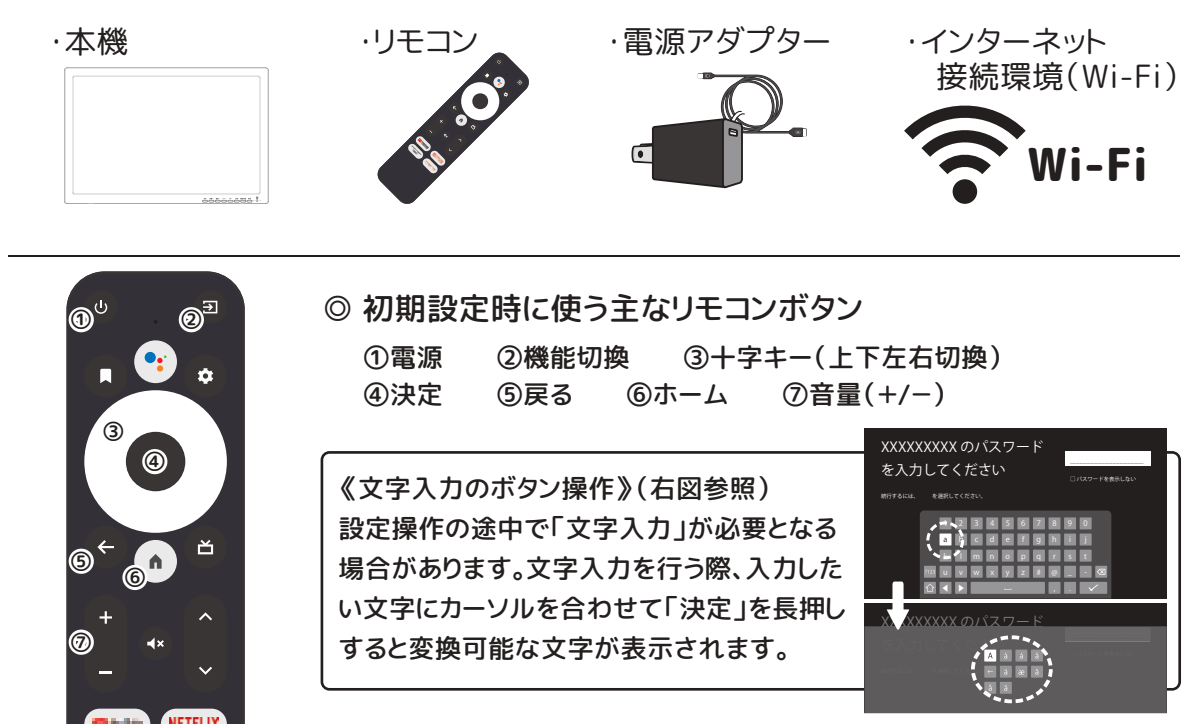

- ◎ Wi-Fiの機器情報をご確認ください
  - \*本機の電源を立ち上げる前に、お客様がご利用されるWi-Fiの 設定情報をご確認ください。 (識別名称やパスワードなど)

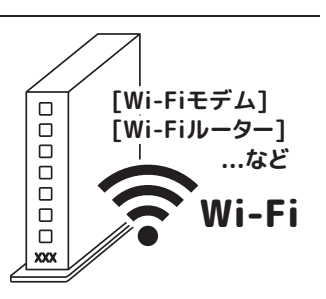

(!) 本機の電源起動後、画面上の指示で「Wi-Fi情報の入力/登録」を求められます。

お手持ちのWi-Fi機器(モデムやルーター)にはそれぞれ個別に 「識別名称(名前/ID/SSIDなど)」「パスワード(パスコード/PW/PSKなど)」があります。

(Wi-Fi機器の側面や背面にそれぞれの記載がありますので、メモ等に控えてお手元にご用意ください) (Wi-Fi機器や接続に関するお問い合わせは機器のメーカーサポートへお問い合わせください)

### ◎ 初期設定操作について

お買い上げ直後にはじめて本機の電源を入れると、システム起動(Loading)表示後、 リモコン登録画面が表示されます。『テレビ画面上の指示』および以下を順に確認し ながらリモコンを操作して初期設定を完了してください。

《初期設定操作の手順》 ※①~⑲まで順番にご確認ください

#### ① 本機の電源を起動する

本機側面にある「主電源スイッチ」をオンに切り換えます。

### (注)本体主電源を入れずにリモコン電源ボタンを押しても操作は効きません

#### ②リモコンの登録を行う

電源を入れると初期システム起動画面の 後、右図画面表示に切り換わります。 この画面が表示されたらリモコンの 「 ← 戻る」と「 ● ホーム」を 【同時】に【LEDが点滅】するまで押します。 本機がリモコンを認識すると (....) 枠部分に √マークが入り、次の画面へ進みます。

#### ③ OSD言語を選択する

画面上に「Welcome」と表示されます。 リモコンの「上」「下」でご利用される言語 にカーソルを移動させ、「決定」を押すと、 次の画面へ進みます。

④ [スマートフォンでセットアップ?]

画面上に「AndroidスマートフォンでAndro idTVをセットアップしますか?」と表示され ます。お客様の環境に合わせて 【次へ】または【スキップ】へカーソルを移動 させ、「決定」を押します。

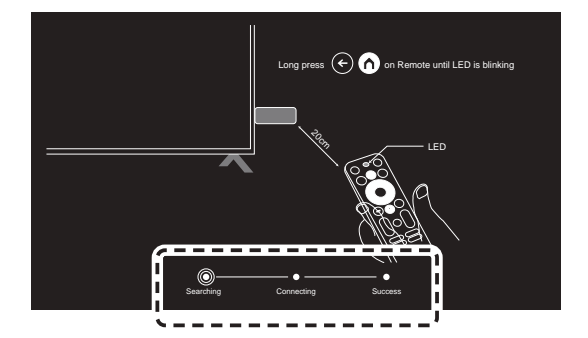

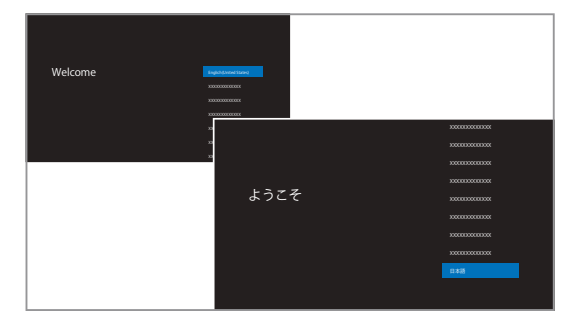

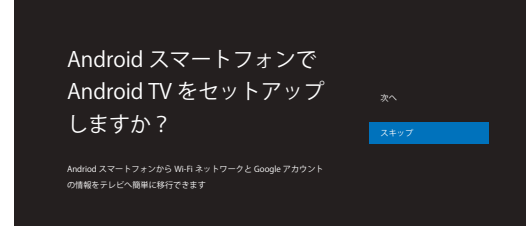

(注) [現在Androidフォン以外(iPhone等)の端末利用]や[Googleアカウントをお持ちでない方] にも設定を行えるよう、本書では【スキップ】を選択した場合の手順を掲載致します。 [Androidフォンを利用している方]や[Googleアカウントをお持ちの方]は画面表示上の指示 に合わせて随意操作/設定を行ってください。

⑤ インターネット接続(Wi-Fi)の設定 前項④を【スキップ】すると本機と接続可 能なWi-Fiネットワークのリストを表示しま す。リモコンの「上」「下」でご利用される ネットワーク名にカーソルを移動させて、 「決定」を押すと次の画面に進みます。 画面上の指示に合わせてパスワード入力 等を行い、Wi-Fi接続を完了してください。

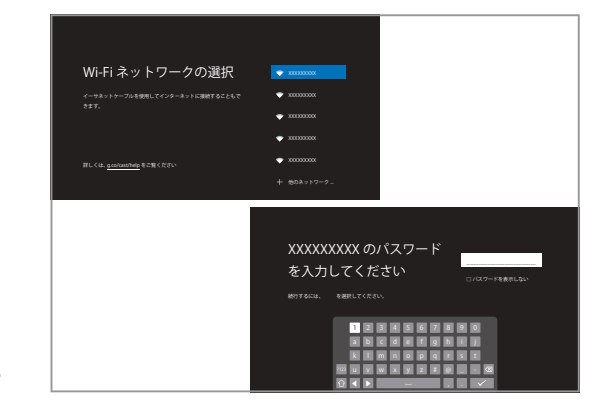

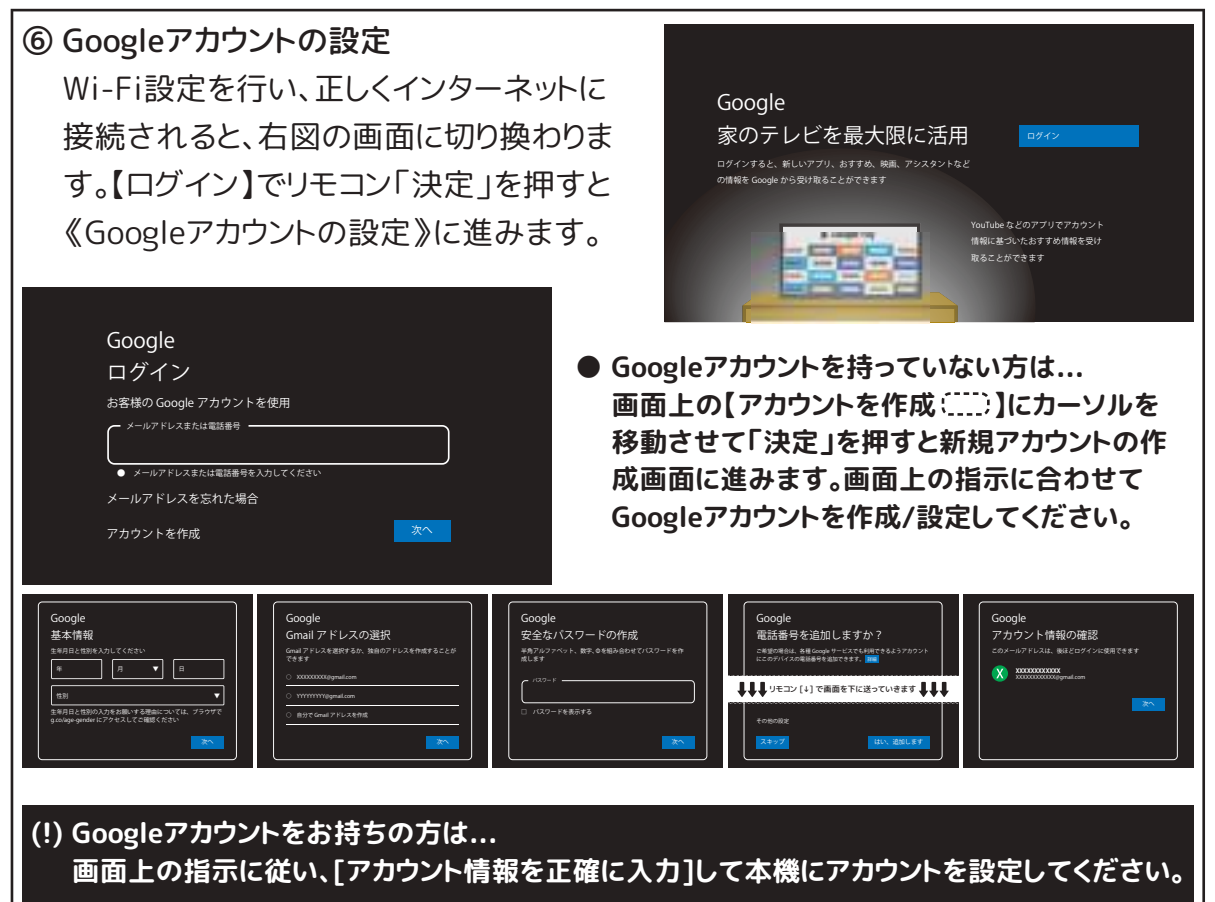

⑦ [Google利用規約][サービス]等の確認 お客様のGoogleアカウントの登録が成功 すると、Google社規定に基づく規約等が 画面上表示されます。各項をご確認いた だき、問題が無ければ【同意する】を選び 「決定」を押して設定を進めます。

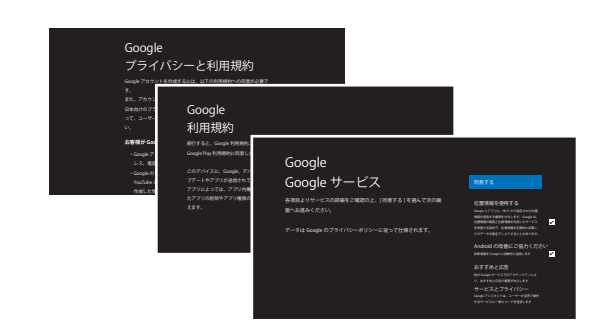

### ⑧ Google Assistantの設定

Googleアシスタントアプリケーションに関 する設定を行います。 お好みの設定を選んで「決定」で進めます。

- アシスタントアプリの有効化.....【オンにする】 【有効にしない】 【詳細】
- 複数のアプリの検索結果をまとめて表示……【許可する】 【許可しない】
- アカウントに基づく情報を許可する......【ONにする】 【スキップ】
- Googleアシスタントを最大限に活用しよう…【はい】 【いいえ】

#### ⑨ Stick HDの名前を選択

本機の[android TV デバイスモード]に対 する名称をお好みの名前に変更します。 ※初期名=Stick HD お好みの設定を選んで「決定」で進めます。

### ⑩ Google Playの設定

Google Playアプリケーションに関する設定 を行います。 お好みの設定を選んで「決定」で進めます。

- 他のアプリのインストール…
  √マークを選んでから【次へ】
- ⑪ デバイスの機能紹介

機能紹介のページが表示されたら リモコン「右」でページを送っていきます。

### <sup>10</sup> Cookieの許可設定(英語表示のみ)

Cookieの利用等に関するプライバシーポ リシー(規約)が表示されます。 このページでCookie(WEB閲覧情報等)の 利用許可を設定します。 リモコン「上」「下」でカーソルを移動させ 【許可(Accept Functional Cookies)】 【拒否(Accept Necessary Cookies)】

のどちらかを選択して「決定」で進めます。

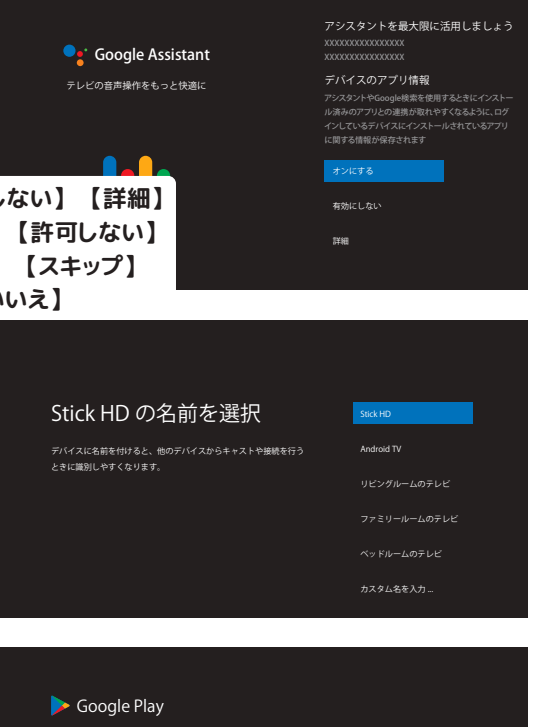

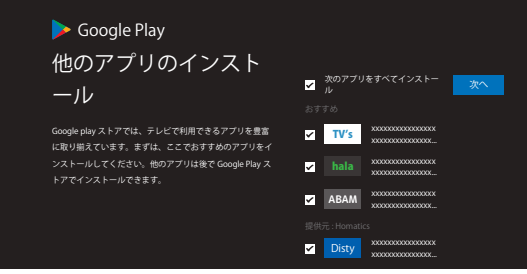

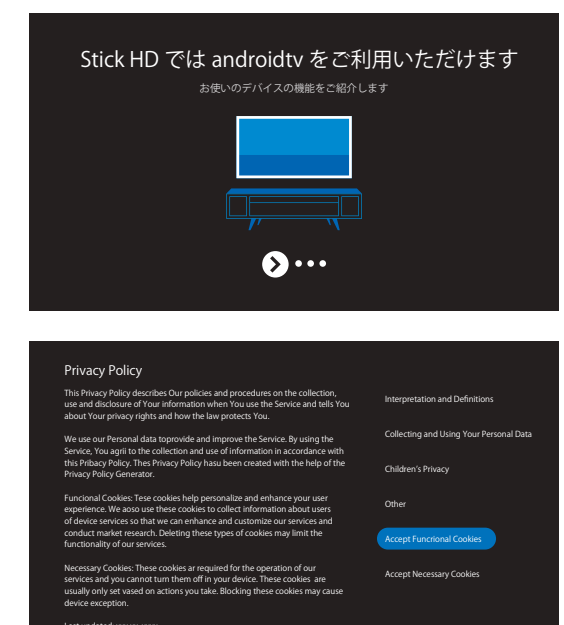

#### 無断複製および転載を禁ず 2024/05© AKART.Inc

### ③ リモコンを使った音量や電源の操作 [SMART TV モード]利用時に、リモコンで 機器本体の電源/音量調整を行えるように 設定を行います。

(!)本機ではのちほど[機能切換]ボタンのリンク 設定が必要な為、ここでは【後で】を選択して から「決定」で進めてください。

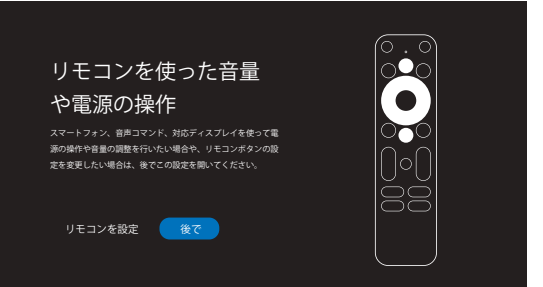

※リモコンのリンク設定:P.7~

### ※19 アカウントの選択ノ確認 複数のアカウントを追加した時などの場合 利用するGoogleアカウントの最終確認が 表示されます。 リモコンの「上」「下」で利用するアカウント にカーソルを合わせ「決定」を押します。

(注) Googleアカウントはお客様ご自身の大切な個人情報です。 [アプリケーション内の購入][パスワード管理]等々、アプリケーション利用の際には充分注意 して、くれぐれも外部者等に情報が漏洩しないようにご注意願います。 (Googleサーバー利用による事故や損害等について当社では一切その責は負いません)

### ①~⑭の設定が完了すると、

お客様のGoogleアカウントに紐づいた[android TV ホーム画面]に切り換わります。

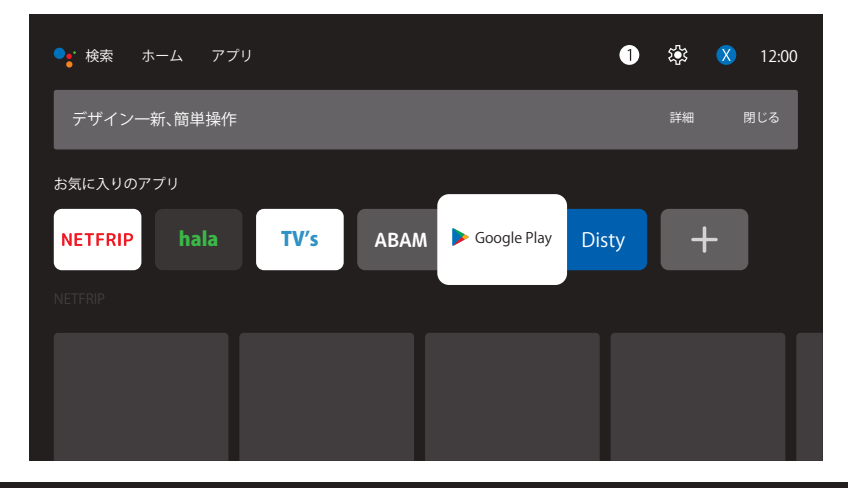

次は、アプリケーション内の「設定 塗」から《リモコンのリンク設定》を行い、android tv以外のモード(地デジ視聴モード等)でもリモコンを使用可能な状態に設定します。

<sup>※</sup>リモコンのリンク設定:P.7~

# リモコン⇔本体のリンク設定

android TV ホーム画面からリモコンボタンのリンク設定を行う

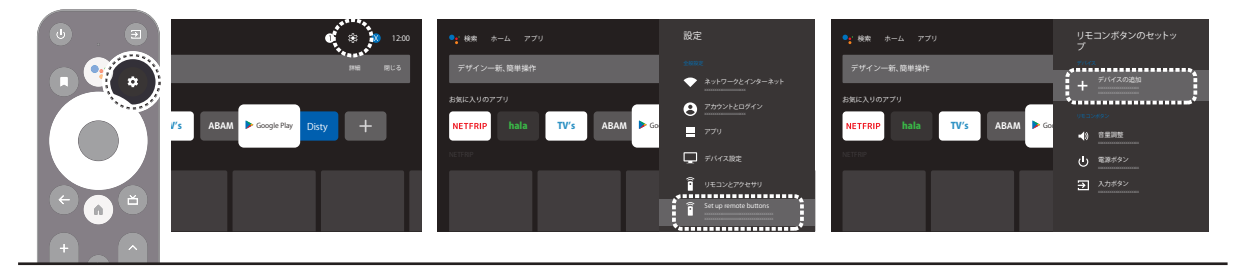

⑩ [デバイスの選択]で「テレビ」を選択して「決定」
 ⇒表示リストから「Samsung」を選択して「決定」

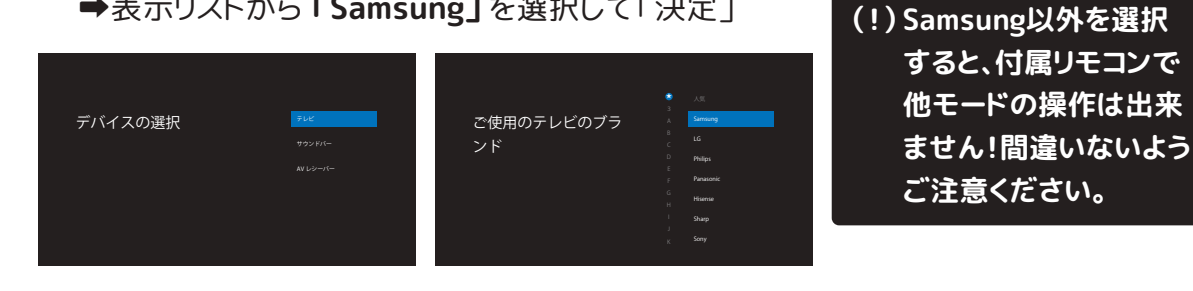

⑥ 表示リスト上のリモコン操作に全てリンク設定を行います。 はじめに「音量」選択して画面上の指示に従ってリモコンを操作してください。

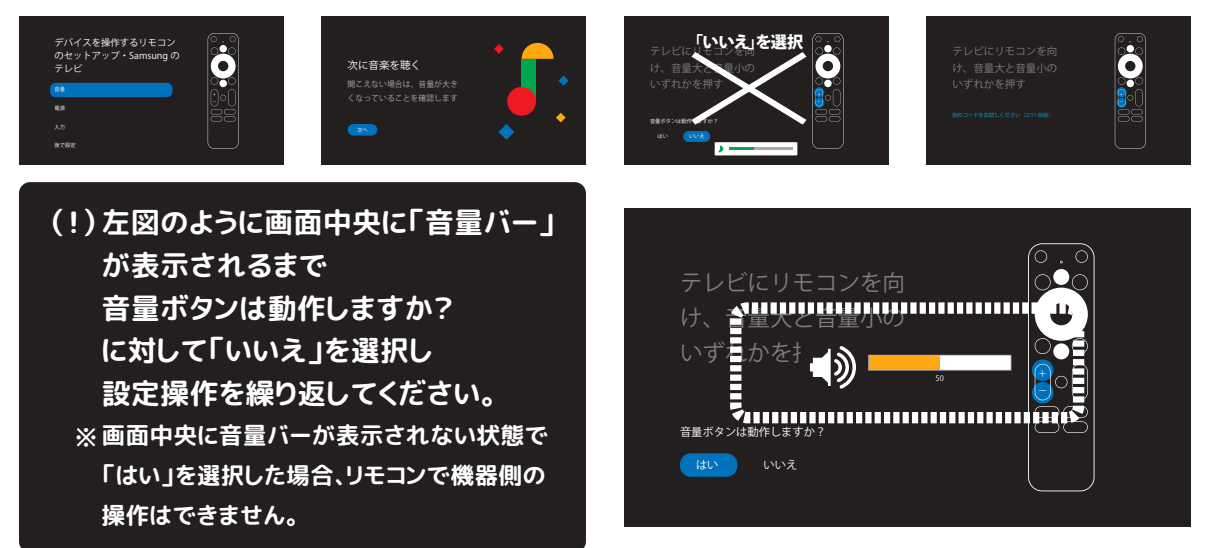

# リモコン⇔本体のリンク設定

⑩ 音量の次は電源ボタンの設定です。画面上の指示に従ってリモコンを操作してください。

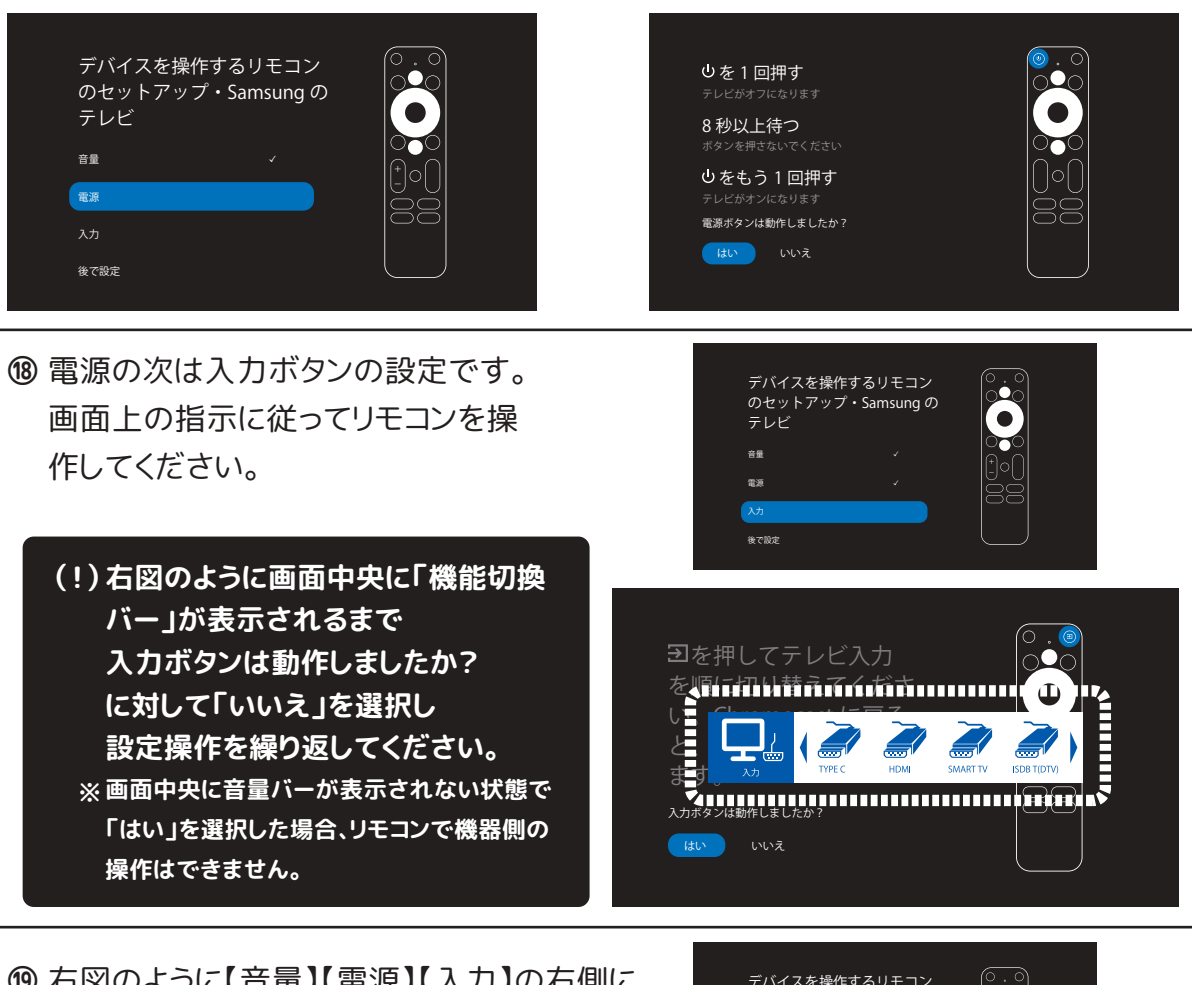

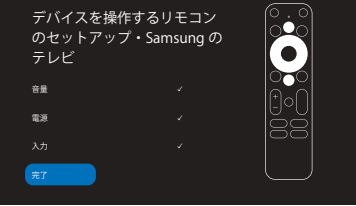

(!) ホーム画面に戻ると、Googleシステムのアプリケーション(Google Play等)の自動更新が始まります

※お買い上げ後、初めてのシステム更新の場合、更新完了まで数分~数十分かかる場合があります。
 システム更新中に電源が切れると機器自体の駆動システムに重大な影響が起こる場合があります
 ので、更新が終わるまで電源アダプターは外さないでください。

以上で[android TV 初期設定][リモコンの連動リンク]の説明は終了です

● [android TV][Google][Google Play]の最新の利用方法やヘルプは以下URLをご参照ください。 https://support.google.com/googletv/

# 参照:APP設定(豫)

 ● リモコンの「塗」(または[ホーム画面]上部の同アイコン) からAPP設定リストを表示します。
 アプリケーション内の設定変更、確認、初期化など を行う場合に利用します。

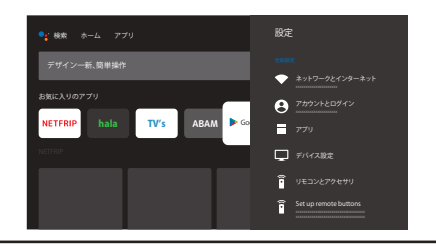

#### 【設定】

ネットワークとインターネット … WiFiに関する設定
 アカウントとログイン ………… アカウントの追加/削除/確認 など
 アプリ …………… アプリの追加/削除/確認 など
 デバイス設定 ……………… \*下記ツリー参照
 リモコンとアクセサリ ………… Bluetooth接続機器の追加/削除/確認 など
 Set up remote buttons …… リモコンのリンク設定(P.7~)

#### 【デバイス設定】

|   | ●デバイス情報              | *下記ツリー参照                         |
|---|----------------------|----------------------------------|
|   | ●日付と時刻               | システムの日付や時刻の確認 など                 |
|   | ●言語                  | システム表示言語設定                       |
|   | ● <b>キ</b> ーボード      | キーボード(文字入力)の管理/設定 など             |
|   | • APP Key Definition | ※本機では使用しません                      |
|   | ●ディスプレイと音            | 表示画面や音に関する設定/確認 など               |
|   | ●ストレージ               | 内部ストレージの管理/設定/確認 など              |
|   | ●ホーム画面               | ホーム画面表示の設定/確認 など                 |
|   | ●Google アシスタント       | アシスタントアプリの設定など                   |
|   | •Chromecast built-in | キャストに関する設定/確認 など                 |
|   | ●スクリーンセーバー           | スクリーンセーバーの設定/確認                  |
|   | ●省エネツール              | 自動画面OFFの設定/確認                    |
|   | ●位置情報                | 接続中のWiFiによる位置の測位/設定/確認           |
|   | ●使用状況と診断             | 障害レポート等をGoogleサーバーへ自動送信するかどうかの確認 |
|   | ●ユーザー補助              | ユーザー補助機能に関する設定/管理/確認など           |
| , | ●再起動                 | システムの再起動(初期化ではありません)             |

#### 【デバイス情報】

- ●システムアップデート ……… システム更新の確認
- ●デバイス名 ……………………………………………………………デバイス名の変更/設定/確認
- ●出荷時設定にリセット ………… 工場出荷時状態にアプリケーションを初期化
- ●ステータス ………………… キーボード入力の設定/確認など
- (※以下項目はシステムやバージョンの確認/表示)
  - ●Hailstorm Version ●法的情報 ●モデル ●Android TVのOSバージョン ●Android TVのセキュリティパッチレベル
  - ●カーネルバージョン ●Android TVのOSビルド ●Netflix ESN ●stick HD SW Version

● Google Play からダウンロードしたアプリケーション等をお楽しみいただく場合、各アプリケーション側の 操作説明等をご確認の上ご利用願います。 (アプリケーションの動作や操作方法に関する問合せやサポートは一切行うことはできません)

● [android TV][Google][Google Play]の最新の利用方法やヘルプは以下URLをご参照ください。 https://support.google.com/googletv/

9

# 参照:キャスト(ミラーリング)について

● お手持ちのスマホやタブレットPCがクロームキャスト(Chromecast)接続に対応している モデルの場合、当社 android TV シリーズを『無線接続モニター』としてご利用いただ くことが可能です。

当機能をご利用される場合、まずはお手持ちの機器の仕様等をご確認ください。

(注) クロームキャスト(Chromecast)はGoogle社がAndroidデバイス用に開発/提供している 無線接続機能です。他社OS端末(iPhone/iPad/windowsデバイスなど)との接続/運用 等について、その動作保証等は一切ありませんので予めご了承ください。 また「スマホからミラーリングが出来ない」等のお問い合わせやサポートは一切行っており ませんので予めご了承ください。

●キャスト接続には出力端末側の操作が必要です

(参考.1)\* Android OS端末の場合...

- [設定]→[接続設定]→[接続の詳細]→[キャスト(╗)]→[Stick HD]
- →(ひとつのアプリ)または(画面全体)のどちらかを選択して[キャストを開始]
- (ヒント)

上記は"Google Pixel 8 PRO"を使った実例です。端末側の設定画面の表示や操作方法は端末メーカーにより異なる場合がありますので予めご了承ください。

- (参考.2)\*iOS端末(iPhone/iPad)の場合...
  - ① iOS端末側を、本機テレビと同じWi-Fiネットワークに接続。
  - ② iOS端末側で Chromecast 対応アプリを起動。
  - ③ アプリ内の「castアイコン()」を選択。
  - ④ キャスト先を本機テレビ [Stick HD] を選択。(端末の画面が本機に表示されます) (ヒント)

iOS端末の場合、基本的には「キャストに対応しているアプリ」でのみデータ出力が可能です。 端末の画面全体のミラーリング出力やキャプチャーを行うには、別途専用アプリ等が必要となります。 当社ではキャプチャー用アプリの斡旋や推奨は一切行っておりませんので予めご了承ください。 (インターネットで「iPhone クロームキャスト 無線接続」等のキーワード検索をお試しください)

- Google Play からダウンロードしたアプリケーション等をお楽しみいただく場合、各アプリケーション側の 操作説明等をご確認の上ご利用願います。 (アプリケーションの動作や操作方法に関する問合せやサポートは一切行うことはできません)
- [Google サービス全般]に関する利用方法やヘルプは以下URLをご参照ください。 https://support.google.com/
- [android TV]に関する最新の利用方法やヘルプは以下URLをご参照ください。 https://support.google.com/googletv/